## Opting In to the Directory

If you would like to be included in the directory, you will need to register for a ChaverWeb account and opt-in. If you do not have a ChaverWeb account or are unsure how to access your account, please call the office at (503) 222-1069 or email <u>Shoshanna</u>. To opt-in to the directory, please follow these steps:

1. <u>Log into your ChaverWeb account</u> and select "Directory." This is found at the top navigation bar and as a large button on the home screen.

| Welcome to your on line account information. You now have access to view and charge care member access in information. If you find one information is not correct.                                                                                         |
|----------------------------------------------------------------------------------------------------|
| pieze make the appropriate change and televitors. The congregation efficiencies<br>review and update the change to your account information. Economics to choose the<br>flow is close to the out that of your member sectors information difference to the |
| included in the member divertery. Thenk you                                                                                                    |
|                                                                                                    |
| HANNE DONATE DHANGE DRECTORY                                                                                                    |
|                                                                                                    |
| ACCOUNT T                                                                                                    |

2. Select "Privacy Settings," this is a small grey button in the middle of the screen.

| * | Congregation Beth Israel                                                                                                    |  |
|---|----------------------------------------------------------------------------------------------------|--|
|   | Directory                                                                                                    |  |
|   | Plane (100 fails   acception   acception |  |
|   | erverses, area and this failed                                                                                                    |  |

3. Select "Edit Your Directory Privacy Settings"

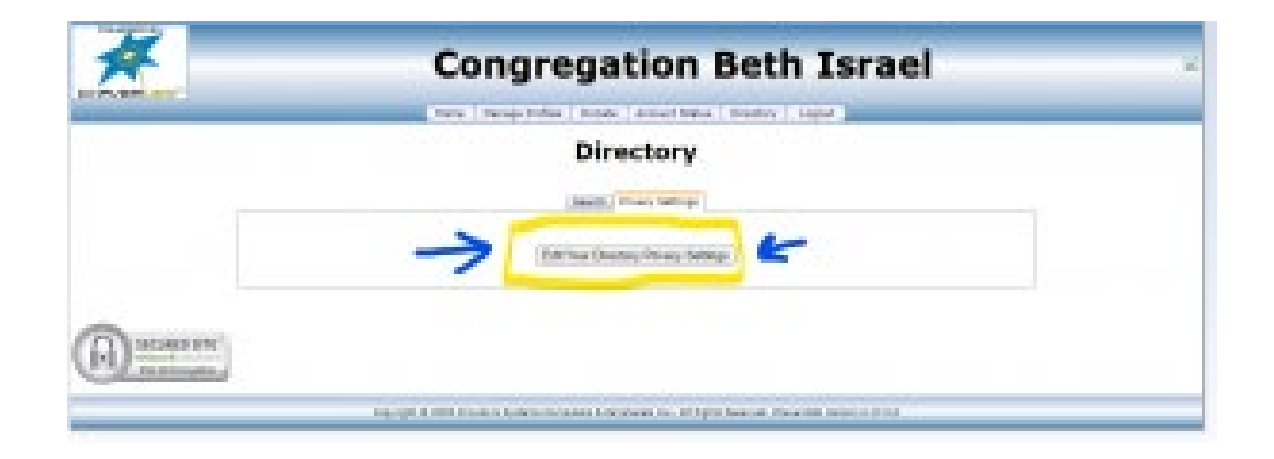

4. A pop-up will appear showing a drop-down menu of the members in your household. Select the member of your household you would like to opt-out and click "Next."

| a daamat.at/uppgrof/activity.app | ngregation Beth Israel                                               |
|----------------------------------|----------------------------------------------------------------------|
| member: (Rein Obymous V)         | Barrage Fordien   Biosene   Barray   Breathery   Lagual              |
|                                  | Directory                                                            |
|                                  | (Jaard) Theory (Mings)                                               |
|                                  | Edit You Directory Direct Settings                                   |
|                                  |                                                                      |
|                                  |                                                                      |
|                                  |                                                                      |
|                                  | A Spheric resident has made on a stripply base of the strip of 11111 |

5. On the next screen will be the selected household member's name. Underneath the name will be the option to opt-out or in. Select "Opt-in."

| Aller Martin Differe Billion<br>Pro States Billion<br>or represent<br>Aller Barter Differe<br>Aller Barter Differe<br>Aller Barter Differe<br>Pro Land                                                                                                    |                                                                                                    |
|----------------------------------------------------------------------------------------------------|----------------------------------------------------------------------------------------------------|
| Anno Canada Canada Cana | and the second second second second second second second second second second second second second second second |
| Anna Lana Chan Bain                                                                                                    | man bein   Josep   Josep Dans   Josep   Loant                                                                    |
| the last                                                                                                    |                                                                                                    |
| the Cases Contract of Cases                                                                                                    |                                                                                                    |
|                                                                                                    | Directory                                                                                                    |
| CH                                                                                                    |                                                                                                    |
| interiory Children Barrier                                                                                                    | Sector Process Sectors                                                                                           |
| The second second second second second second second second second second second second second second second se                                                                                                    |                                                                                                    |
| and allowed thread the second                                                                                                    |                                                                                                    |
|                                                                                                    | (Intel Prov Greatery Petrony Detinger)                                                                           |
|                                                                                                    |                                                                                                    |
|                                                                                                    |                                                                                                    |
|                                                                                                    |                                                                                                    |
|                                                                                                    |                                                                                                    |
| manufacture                                                                                                    |                                                                                                    |
| and California and California                                                                                                    |                                                                                                    |
| victual Poppe Carac                                                                                                    | all desired over the least to, 40 bein faces in the second of \$10                                               |
| N. Pore Case Print                                                                                                    |                                                                                                    |
| NE - DE                                                                                                    |                                                                                                    |
| et fordi Catas Walas                                                                                                    |                                                                                                    |
| The second second second second second second second second second second second second second second second se                                                                                                    |                                                                                                    |

6. Select which details you would like to show or hide such as anniversary, phone, email, address, occupation, etc. You can change these options at any time.

|                                                                                                    | 64                            | The Case                                                                                                    |                                                                                   |
|----------------------------------------------------------------------------------------------------|-------------------------------|----------------------------------------------------------------------------------------------------|-----------------------------------------------------------------------------------|
|                                                                                                    | alla sam                      | Cities Name                                                                                                    | ngregation Beth Israel                                                            |
|                                                                                                    |                               | - Morel # Blatte                                                                                                |                                                                                   |
|                                                                                                    | CLUBER                        | March March                                                                                                    | eren beim berm burgerbern berm band                                               |
| Directory     N   test # Mile     N   test # Mile     N                                                                                                    | Constants                     | Cotos Paint                                                                                                    | 12-2 10 (2 ( ) - 2 )                                                              |
| N     1 the # 0.000       N = 1 the # 0.000     0 the # 0.000       N = 1 the # 0.000     0 the # 0.000       N = 1                                                                                                    | de Cana                       | Color Base                                                                                                    | Directory                                                                         |
| Advance   1 Adv   8 Advance   1 Advance   1 Advance </td <td>94</td> <td>Citizen Witching</td> <td></td>                                                                                                    | 94                            | Citizen Witching                                                                                                |                                                                                   |
| Image: Addition   Image: Addition   Image: Addition     Image: Addition   Image: Addition   Image: Addition     Image: Addition   Image: Addition   Image: Addition <t< td=""><td>niverset.</td><td>Citize Barry</td><td>(See 1) These Section</td></t<>                                                                                                    | niverset.                     | Citize Barry                                                                                                    | (See 1) These Section                                                             |
|                                                                                                    |                               | A CONTRACTOR OF A                                                                                               |                                                                                   |
| Image: Stream of the stream of the stream                     | A DA DESCRIPTION OF THE OWNER | Contraction of the second second second second second second second second second second second second second s |                                                                                   |
|                                                                                                    |                               | Contraction of the second                                                                                       | ( Hell Paul Chestery Printing Delleger)                                           |
| P       1 mm       4 mm         d       1 poor       4 mm         mather       4 mm       4 mm         classica       8 mm       4 mm         classica       9 mm       1 mm         classica       9 mm       1 mm         classica       9 mm       1 mm         classica       9 mm       1 mm         classica       9 mm       1 mm         classica       9 mm       1 mm         classica       9 mm       1 mm         classica       9 mm       1 mm         classica       9 mm       1 mm         classica       9 mm       1 mm         classica       9 mm       1 mm                                                                                                    |                               |                                                                                                    |                                                                                   |
| de Transier Bank<br>menter Bank Bank<br>menter Bank Bank<br>menter Bank Bank<br>menter Bank Bank<br>A Maria Bank Bank<br>A Maria Bank Bank<br>A Maria Bank Bank<br>A Maria Bank Bank Bank<br>A Maria Bank Bank Bank Bank<br>A Maria Bank Bank Bank Bank<br>A Maria Bank Bank Bank Bank Bank Bank Bank Ban                                                                                                    |                               |                                                                                                    |                                                                                   |
|                                                                                                    |                               | Address of Street                                                                                               |                                                                                   |
| Providence of the second of the second          |                               |                                                                                                    |                                                                                   |
| Constant Constant Constan         | and the second second         | I page 1 miles                                                                                                  |                                                                                   |
| A Tools - Same Prove - Same - Same - Sa<br>- Same - Same - Same - Same - Same - Same - Same - Same - Same - Same - Same - Same - Same - Same - Same - Same - Same - Same - Same - Same - Same - Same - Same - Same - Same - Same - Same - Same - Same - Same - Same - Same - Same - Sa |                               | Citer Print                                                                                                    |                                                                                   |
| A - Form Charles and A - Form Charles A - Form Charles A     | 10.100.00                     | • 100+ () wat                                                                                                   | all desires Sections ( Archerent No. 4) fails thereast ( the effect terms ( 2711) |
|                                                                                                    | a, Plan                       | Charles Trail                                                                                                   |                                                                                   |
|                                                                                                    | - 191                         | How was                                                                                                    |                                                                                   |
| A description is the following the                                                                                                    | rt - Ford                     | Case was                                                                                                    |                                                                                   |
|                                                                                                    | 2.14                          | institution to the full list.                                                                                   |                                                                                   |

7. Once you have made your preferences and select "Save" at the bottom of the pop-up screen. Repeat this process for any members of your household who wish to opt-in.

| 0a                                                                                                    |                                          | L'entre :                                                                                                    | a successful and Bath Towned                                              |
|----------------------------------------------------------------------------------------------------|------------------------------------------|----------------------------------------------------------------------------------------------------|---------------------------------------------------------------------------|
| title faith                                                                                                    | C. Chen                                  | and the second                                                                                                  | ngregation beth Israel                                                    |
|                                                                                                    | 1. 5500                                  |                                                                                                    |                                                                           |
|                                                                                                    | * Mar.                                   | 1.00                                                                                                    | entre beine Letter   Takes Beau   Letter   Land                           |
| State State                                                                                                    | 1. Maria                                 |                                                                                                    |                                                                           |
| ele Case                                                                                                    | C phone                                  | the second                                                                                                    | Directory                                                                 |
| 14 M                                                                                                    | C. C. Barrow                             | 1 m m                                                                                                    |                                                                           |
| THE R. L.                                                                                                    | 1. 19.04                                 | A local                                                                                                    | Canada Companya Antonia                                                   |
|                                                                                                    |                                          |                                                                                                    |                                                                           |
| or particular second                                                                                                    | 1 1 1 1 1 1 1 1 1 1 1 1 1 1 1 1 1 1 1    | Cent                                                                                                    |                                                                           |
| wart Address Photo                                                                                                    | C Maria                                  | (The state)                                                                                                    | Half Fau Dresses Privacy Deliver                                          |
|                                                                                                    | A March                                  | C                                                                                                    |                                                                           |
|                                                                                                    | 1. 1500                                  | The second second second second second second second second second second second second second second second se |                                                                           |
| 9 <b>7</b>                                                                                                    | 1 Date                                   | 1 mile                                                                                                    |                                                                           |
|                                                                                                    | 1. 1. 1. 1. 1. 1. 1. 1. 1. 1. 1. 1. 1. 1 | March 1                                                                                                    |                                                                           |
|                                                                                                    |                                          | 1.00                                                                                                    |                                                                           |
|                                                                                                    | and the second                           | A CONTRACTOR OF A CONTRACTOR OF A CONTRACTOR OF A CONTRACTOR OF A CONTRACTOR OF A CONTRACTOR OF A CONTRACTOR OF |                                                                           |
| Contraction of the local division of the local division of the loc | C IAN                                    |                                                                                                    |                                                                           |
|                                                                                                    |                                          |                                                                                                    | 11. Journey Services, 104 Services, 215, 40 April Services, 2014 and 2014 |
| CALL Property                                                                                                    | 10.00                                    |                                                                                                    |                                                                           |
|                                                                                                    | 1.199                                    |                                                                                                    |                                                                           |
| ort - Fred                                                                                                    | 1. 11.                                   |                                                                                                    |                                                                           |
|                                                                                                    |                                          | and the state of the state of the                                                                               |                                                                           |
|                                                                                                    |                                          |                                                                                                    |                                                                           |